## **Editing Requested Permissible Values - Include v4.4**

If caDSR changed the name of the requested value when adding it to the database, change the name of the originally-requested value accordingly.

## How to Edit Pending Marker Requests

- 1. On the main menu, click New Marker Requests.
- The Pending Markers Report displays all new permissible value requests.
- 2. To change the name of a new permissible value, click Edit.
- The Edit Marker Name page displays the current requested marker name, and the Trial Identifier for which the new permissible value was requested.

| Edit Marker Name |                |
|------------------|----------------|
|                  |                |
| Trial:           | NCI-2011-02137 |
| Name:*           | TGF            |
|                  | Save 3 Cancel  |
|                  |                |

Question to Submitter Page

3. Change the name to match the caDSR value, and then click **Save**. The value is accepted and removed from the Pending Marker Report.